# **PRCCAQ**

### COURTIER, PROFESSIONNEL ESSENTIEL.

### Guide de l'exposant

47e CONGRES ANNUEL ÉDITION SPÉCIALE NUMÉRIQUE

Sept. – Déc. 2020

### Sommaire

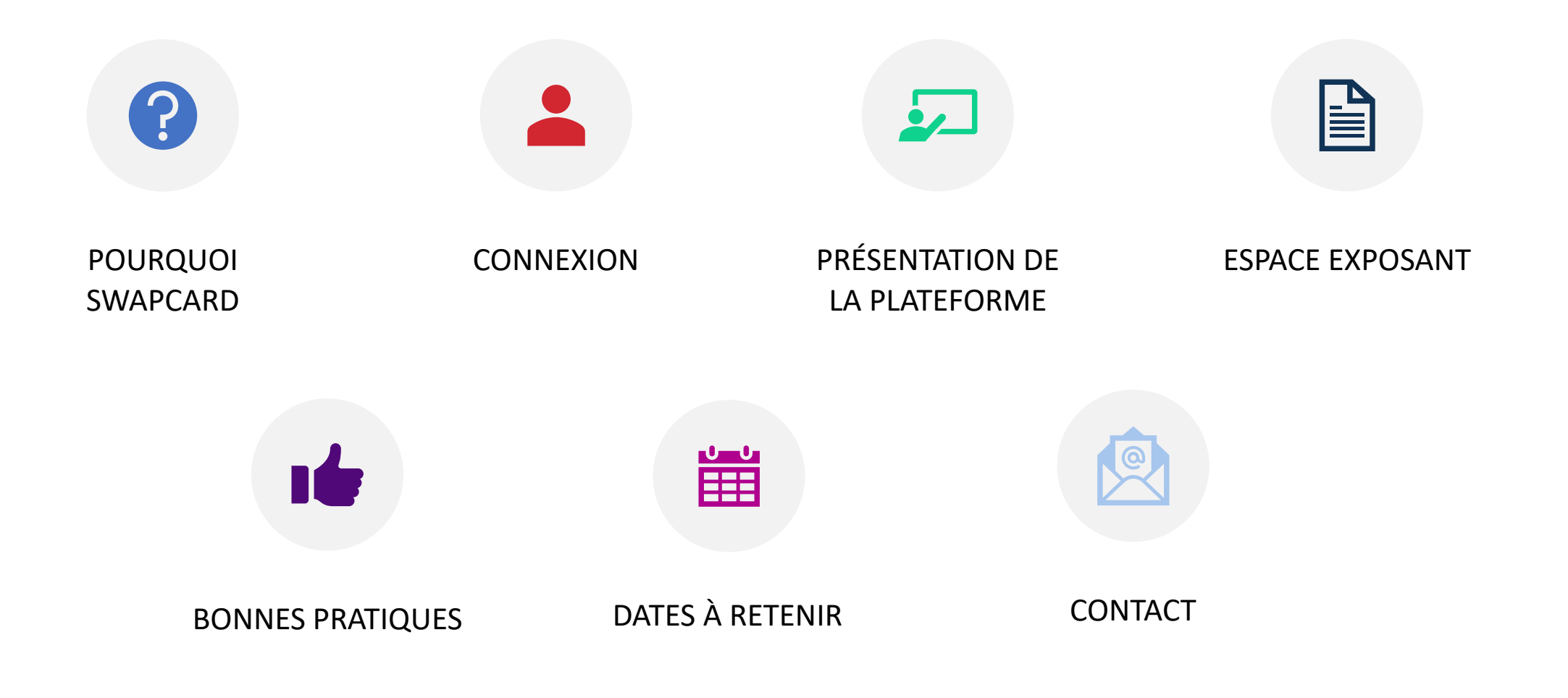

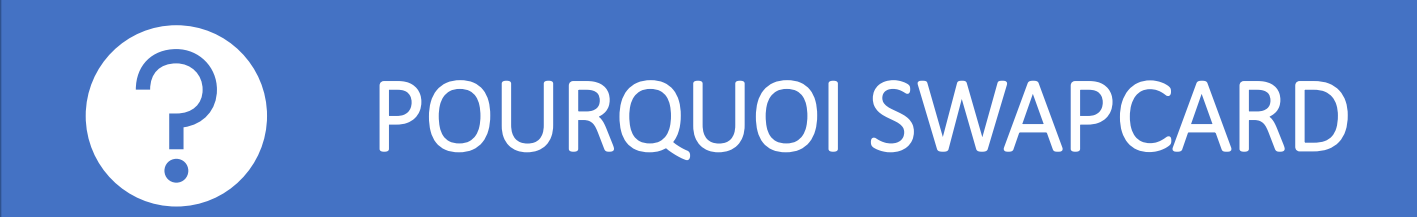

#### Un salon des exposants... en mode virtuel!

Soyez présent auprès de votre industrie dans le cadre d'un tout nouveau salon des exposants virtuel! Créez le profil de votre entreprise, discutez en ligne avec les congressistes. Le 26 novembre 2020 de 10h à 17h, faites rayonner vos produits et services sans vous déplacer!

Saisissez l'opportunité de faire partie d'une programmation riche, redessinée pour l'occasion, incluant des conférences passionnantes dans le domaine du marketing, de la santé, de la science et... de l'humour ainsi que des rendez-vous incontournables, tels que le panel des assureurs, le gala « Distinction » et bien sûr... le salon des exposants.

Quelques surprises sont également au menu. Bon congrès virtuel!

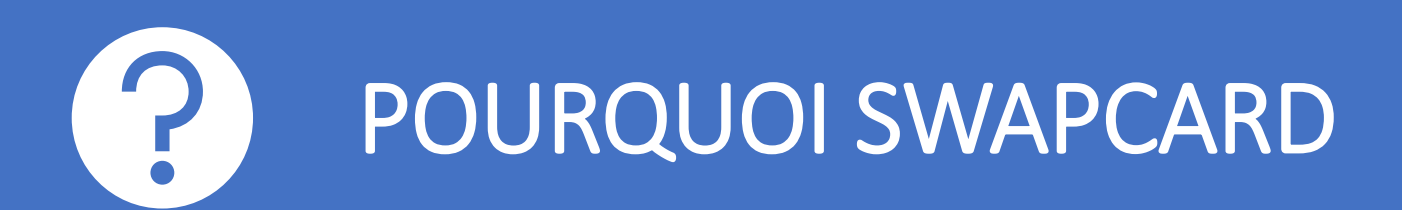

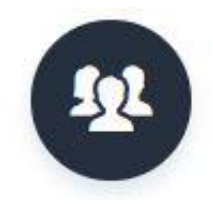

Réseautage Les participants rencontrent les bonnes personnes

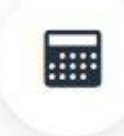

**Programme** Programmation en temps réel, possibilité de créer son programme personnalisé

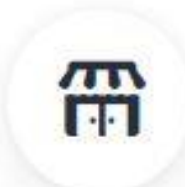

Interactivité Possibilité pour les participants de poser des questions

#### **Exposants** Rencontrer les exposants de l'industrie et participer à un parcours ludique et un concours unique!

#### **Conversation** Possibilité de discuter en groupe et de connecter dans le cadre de rendezvous d'affaires

Alerte

Des notifications ciblées

pour les participants

G

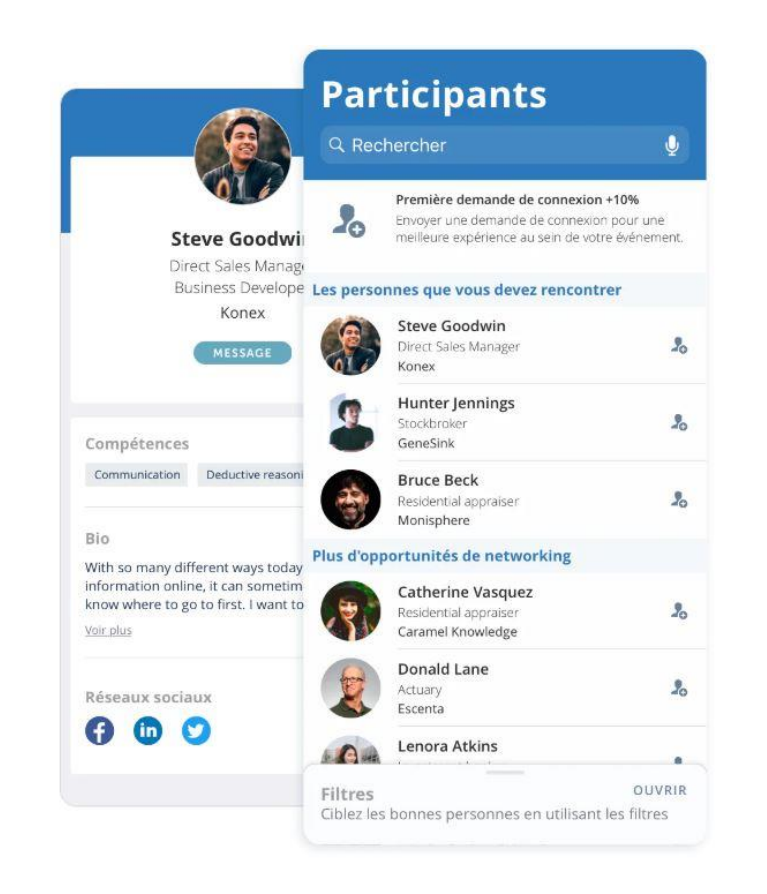

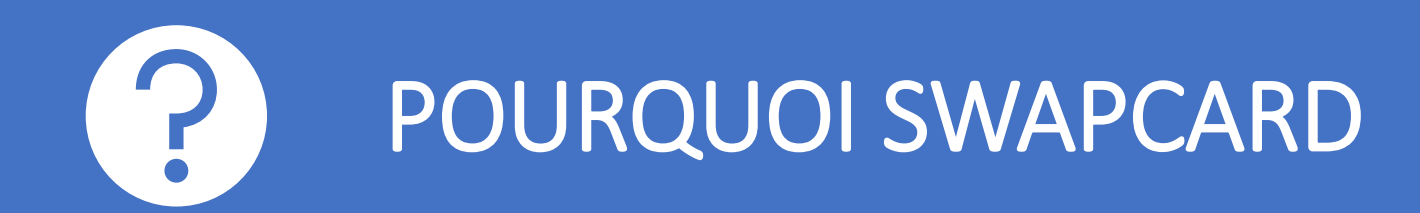

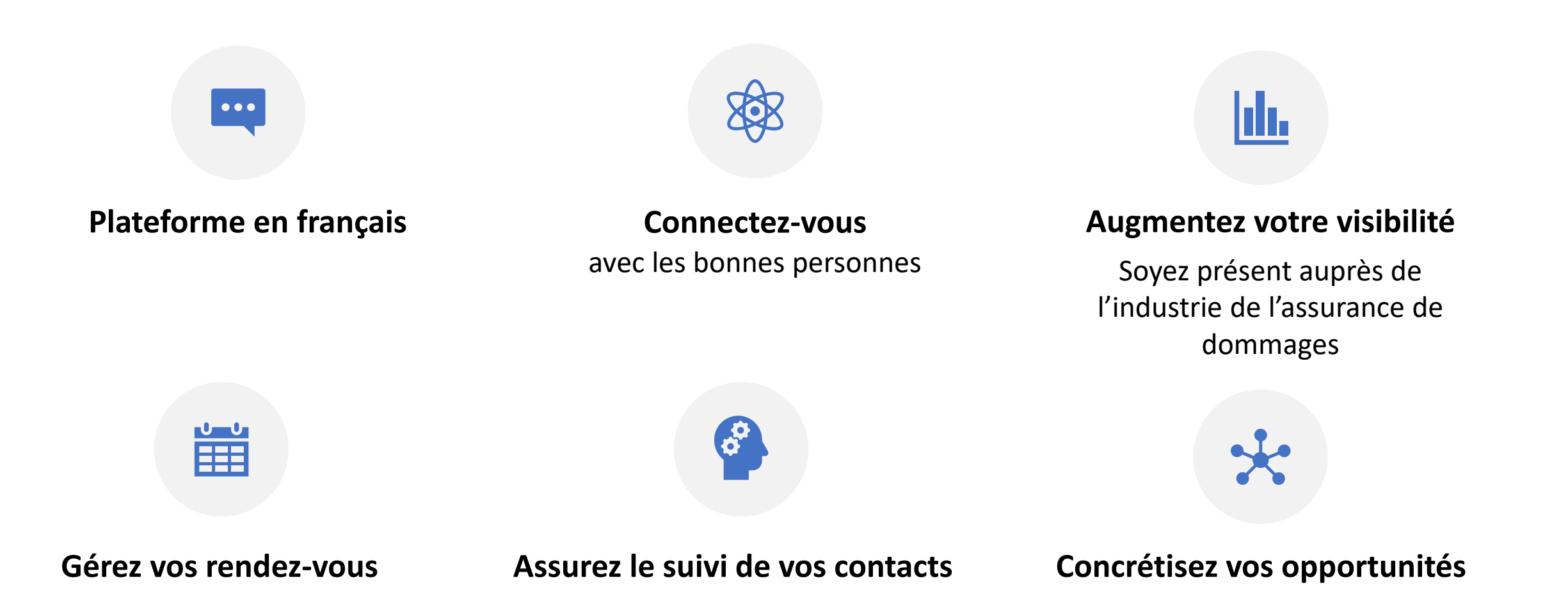

CONNEXION

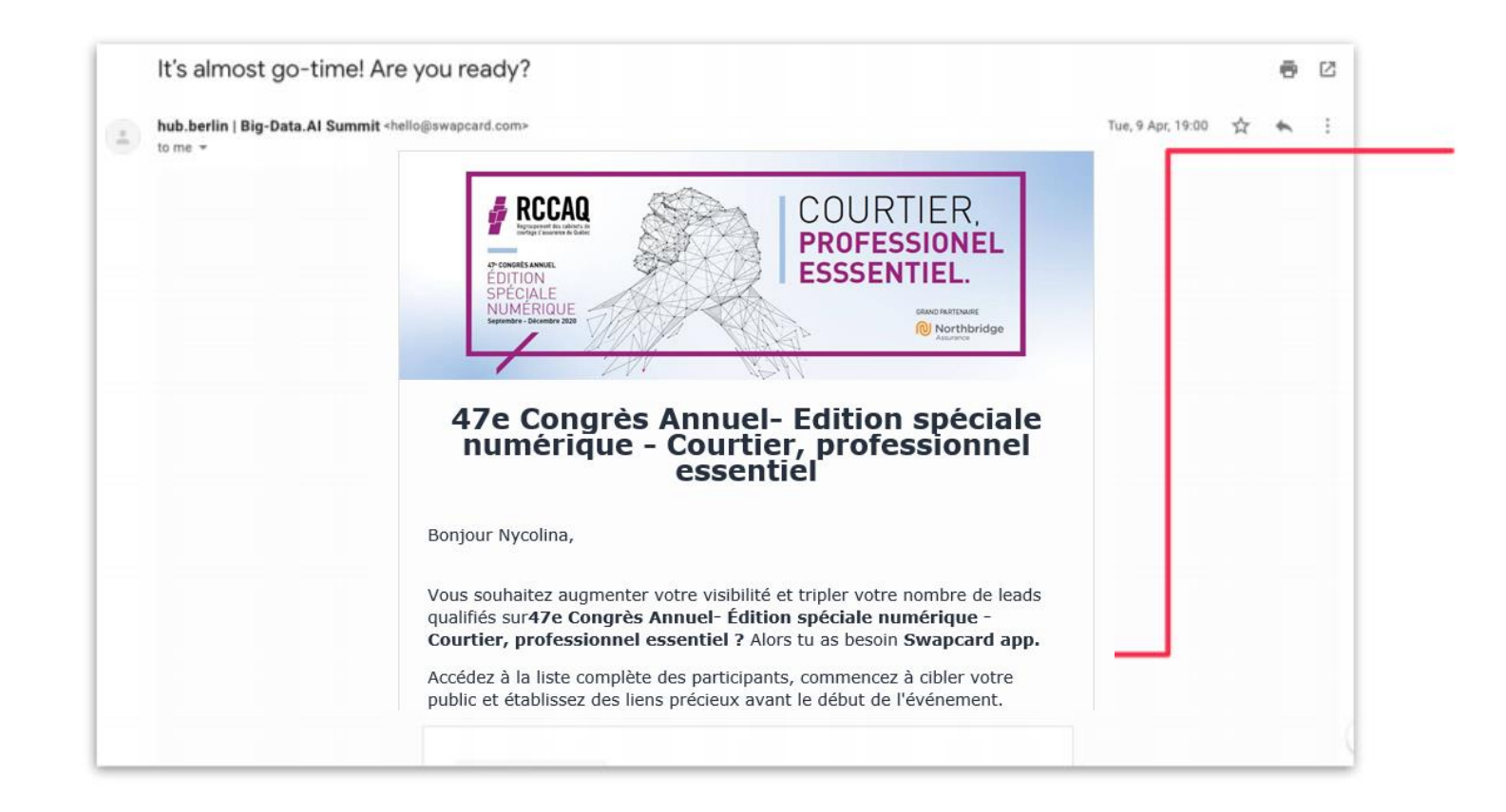

Une fois votre entente finalisée, vous recevrez un courriel vous redirigeant vers la plateforme du congrès.

Une fenêtre vous proposera de créer un mot de passe pour votre compte.

Si vous n'avez rien reçu, vérifiez votre boîte de courriers indésirables.

## CONNEXION

| Adresse email «           | *                                                               |
|---------------------------|-----------------------------------------------------------------|
| Insert your email address |                                                                 |
| Ou scanner mon badge      | ×                                                               |
|                           | Planifiez votre visite                                          |
|                           | Créez votre propre planning de conférences et de<br>rendez-vous |
|                           |                                                                 |

Entrez l'adresse courriel que vous avez utilisée pour vous inscrire.

Si votre adresse n'est pas reconnue, envoyez un courriel à <u>support@swapcard.com</u>

### PRÉSENTATION DE LA PLATEFORME

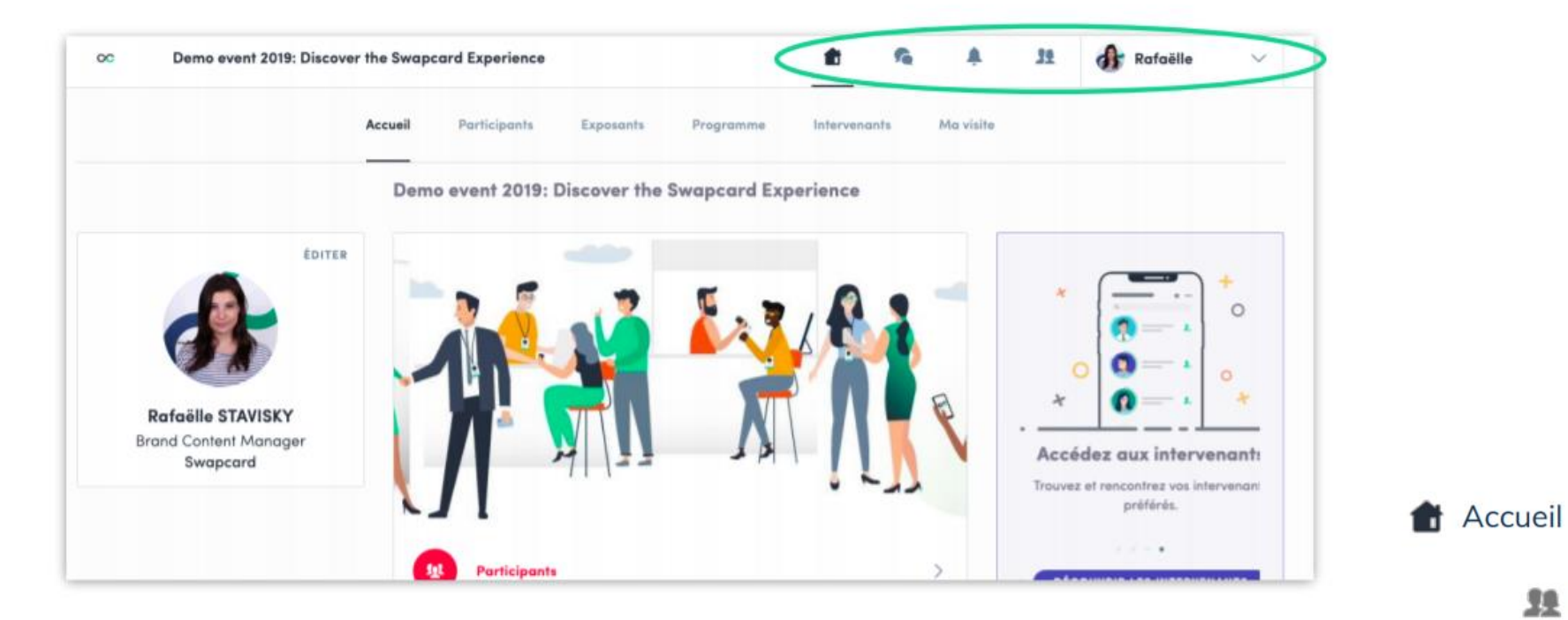

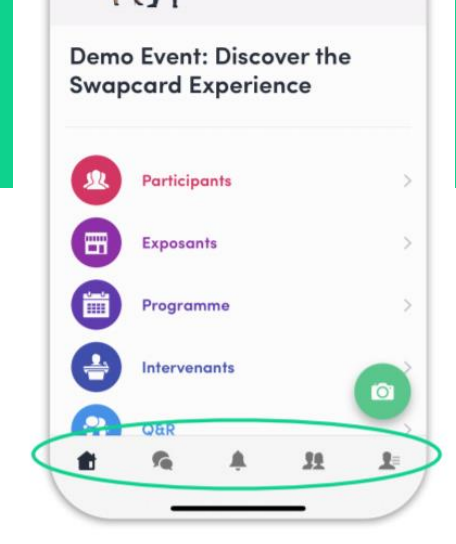

Notifications

Le Mon profil

Messages

**Secondary** Contacts

Voici la page d'accueil de l'événement. Vous pouvez l'utiliser sur votre ordinateur ou votre téléphone intelligent. Elle se compose de 5 parties.

### PRÉSENTATION DE LA PLATEFORME

#### **Exposants**

Tous les exposants **figurent dans la liste** sous l'onglet « exposants » Vous pouvez ainsi accéder à la fiche d'un exposant ou la vôtre, ainsi qu'à la liste de l'équipe d'un kiosque donné

#### Programme

Si votre forfait vous le permet, participez à l'ensemble des activités qui se trouvent dans la partie **« Programme »**. Vous avez la possibilité d'enregistrer la conférence qui vous intéresse pour créer votre agenda personnalisé. En cliquant sur la conférence, visualisez qui l'anime et quels **partenaires** y sont rattachés.

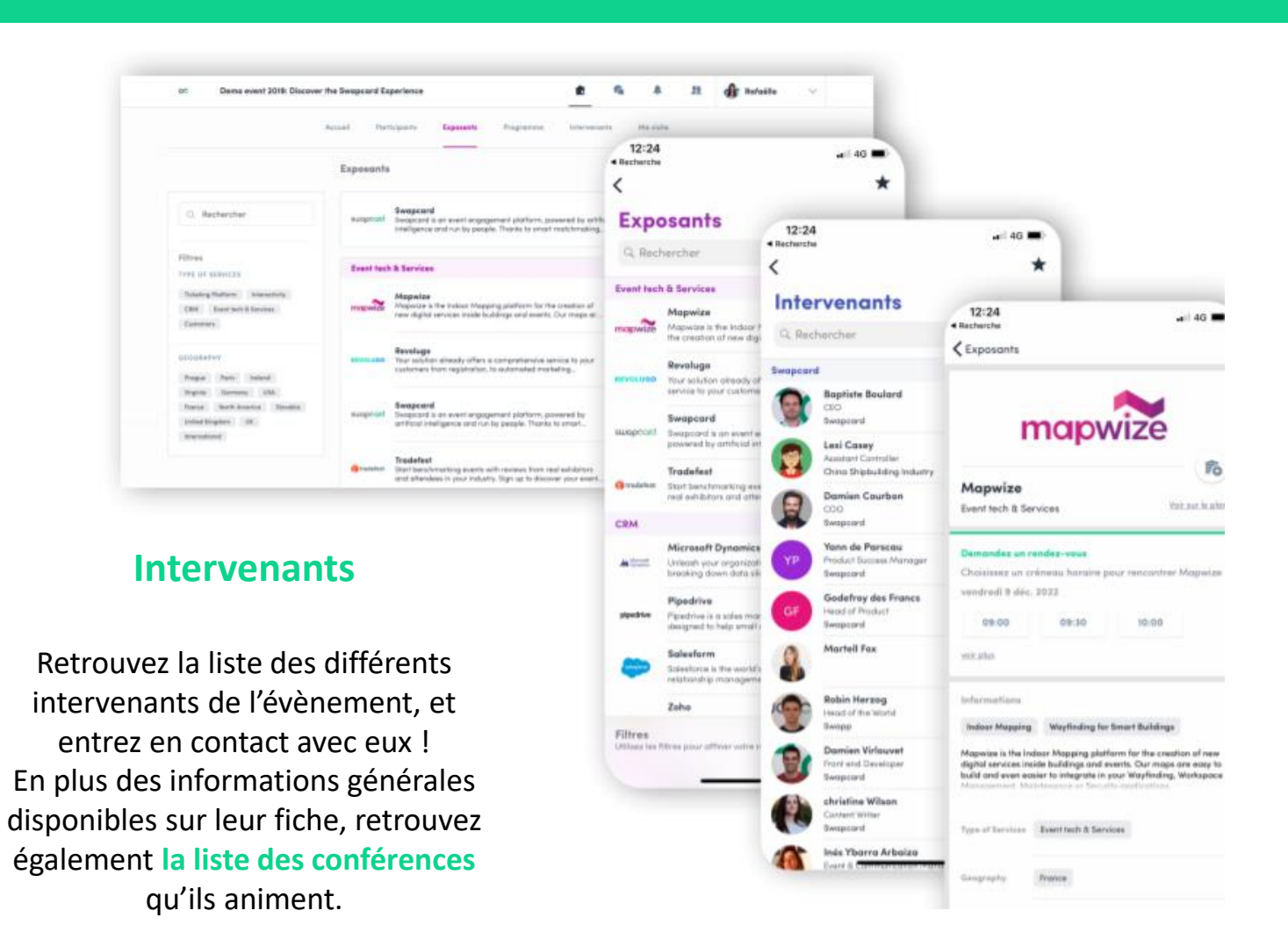

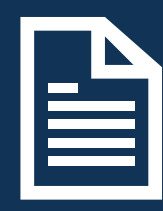

### ESPACE EXPOSANT

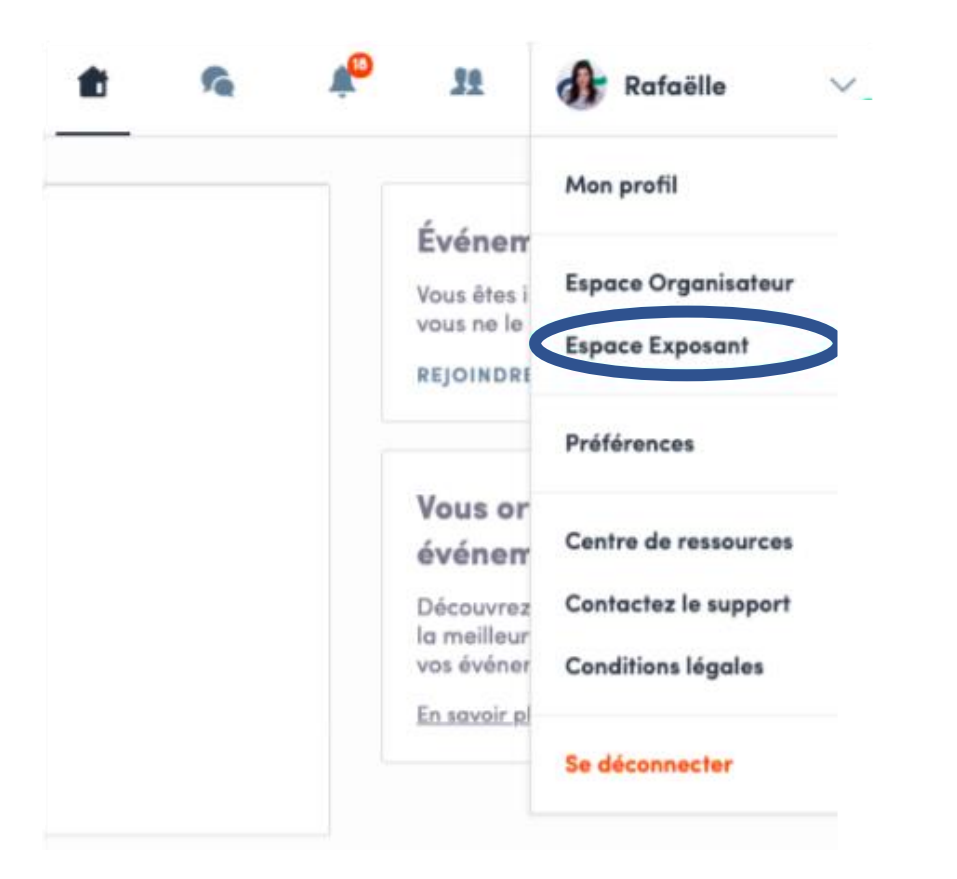

Pour accéder à votre espace exposant, cliquez sur votre nom en haut à droite de l'écran, puis sur **« Espace Exposant »** 

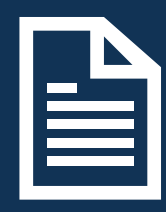

### ESPACE EXPOSANT / NAVIGATION

#### Bienvenue sur Swapcard pour équipes

Julien, vous êtes membre de Swapcard, un exposant ou partenaire de l'événement Test Julien Cete interface vous permet de gérer votre équipe et mettre en commun vos contacts.

Contacts partagés
 Tour les contacts de votre équipe centralisés et exportables
 Fiche exposant
 Modifiez vos informations pour mettre en avant votre entreprise

Membres de l'équipe Gérez les membres de votre équipe

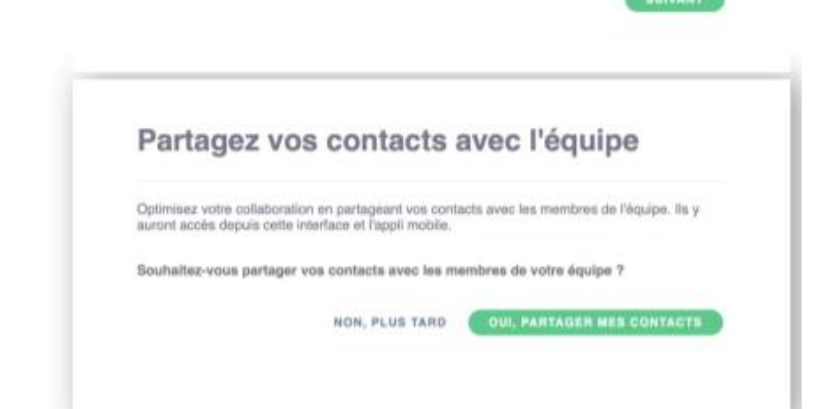

Lors de votre première connexion, un texte de bienvenue apparait. En cliquant sur « suivant », un message vous demande de choisir si vous désirez **partager vos contacts** avec vos collègues. Vous pouvez à tout moment modifier votre choix dans les paramètres.

Voici la **barre de menu** qui apparait à gauche de votre écran. Elle vous sera utile pour naviguer entre les différentes sections de l'espace exposant.

### 00 LT. Rendez-vous 笛 Fiche exposant 11 Contacts partagés 101 Membres Paramètres $\mathbf{O}$

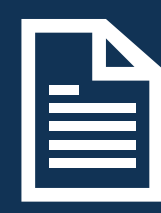

### ESPACE EXPOSANT / Fiche Entreprise

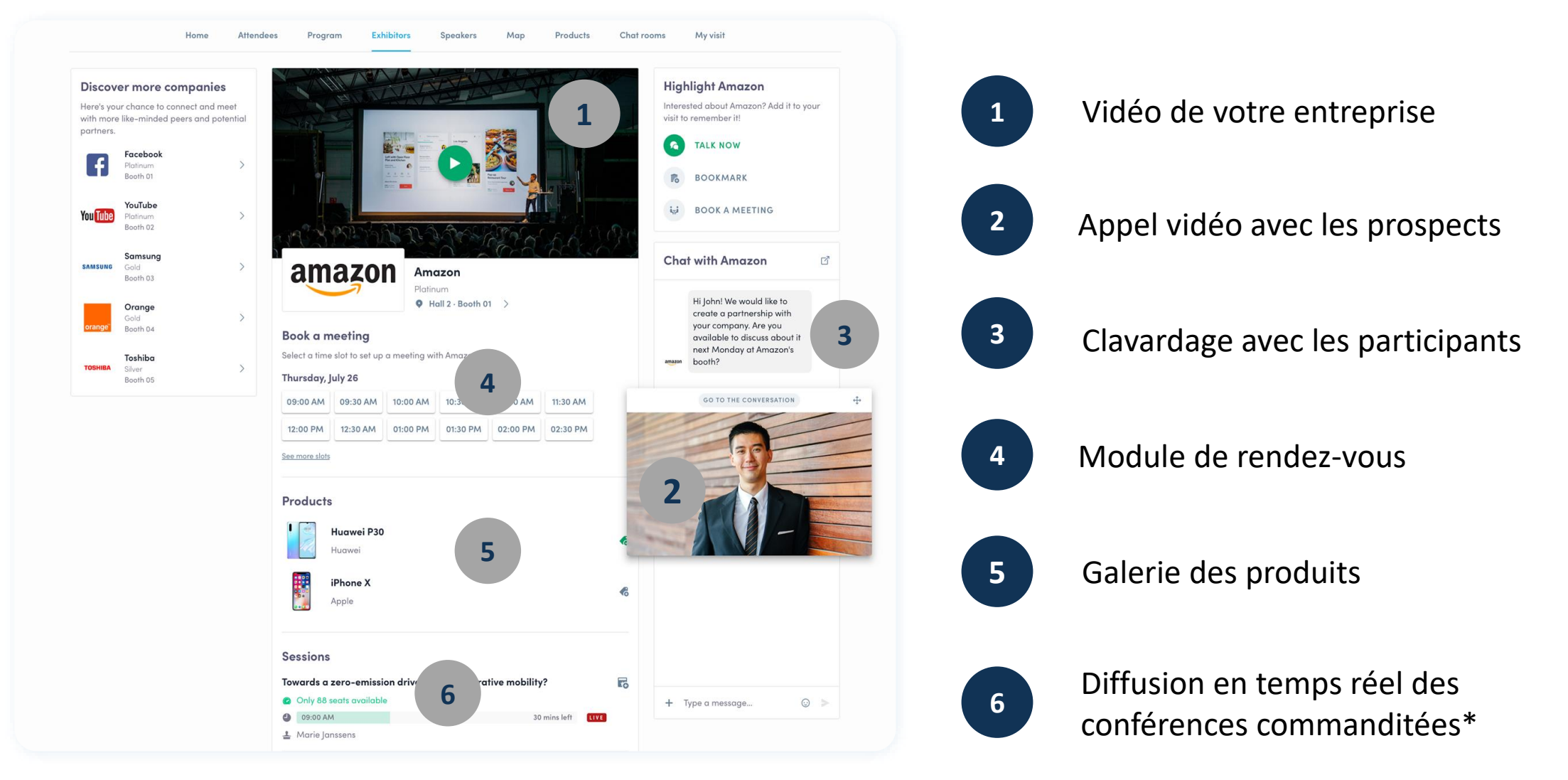

\* Disponible pour des commanditaires identifiés seulement.

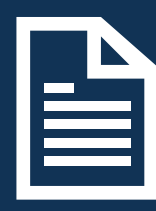

### ESPACE EXPOSANT / Fiche Entreprise

Pour être contacté par un maximum de participants qualifiés, il faut **remplir toutes les informations** de votre fiche exposant :

| ∝ Logo               | ∝ Réseaux sociaux |
|----------------------|-------------------|
| 🗢 Nom                | 🗢 Site Web        |
| $\infty$ Description | 👁 Adresse         |

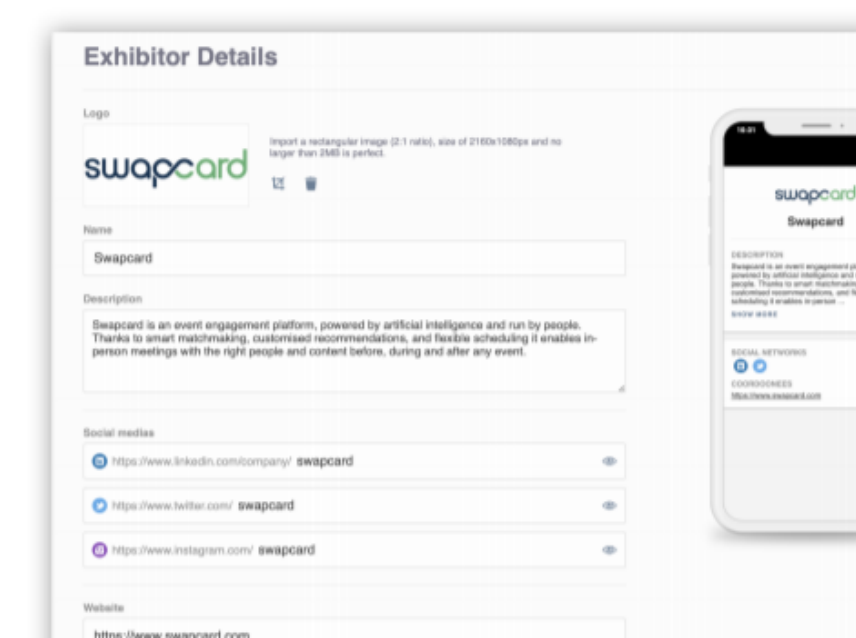

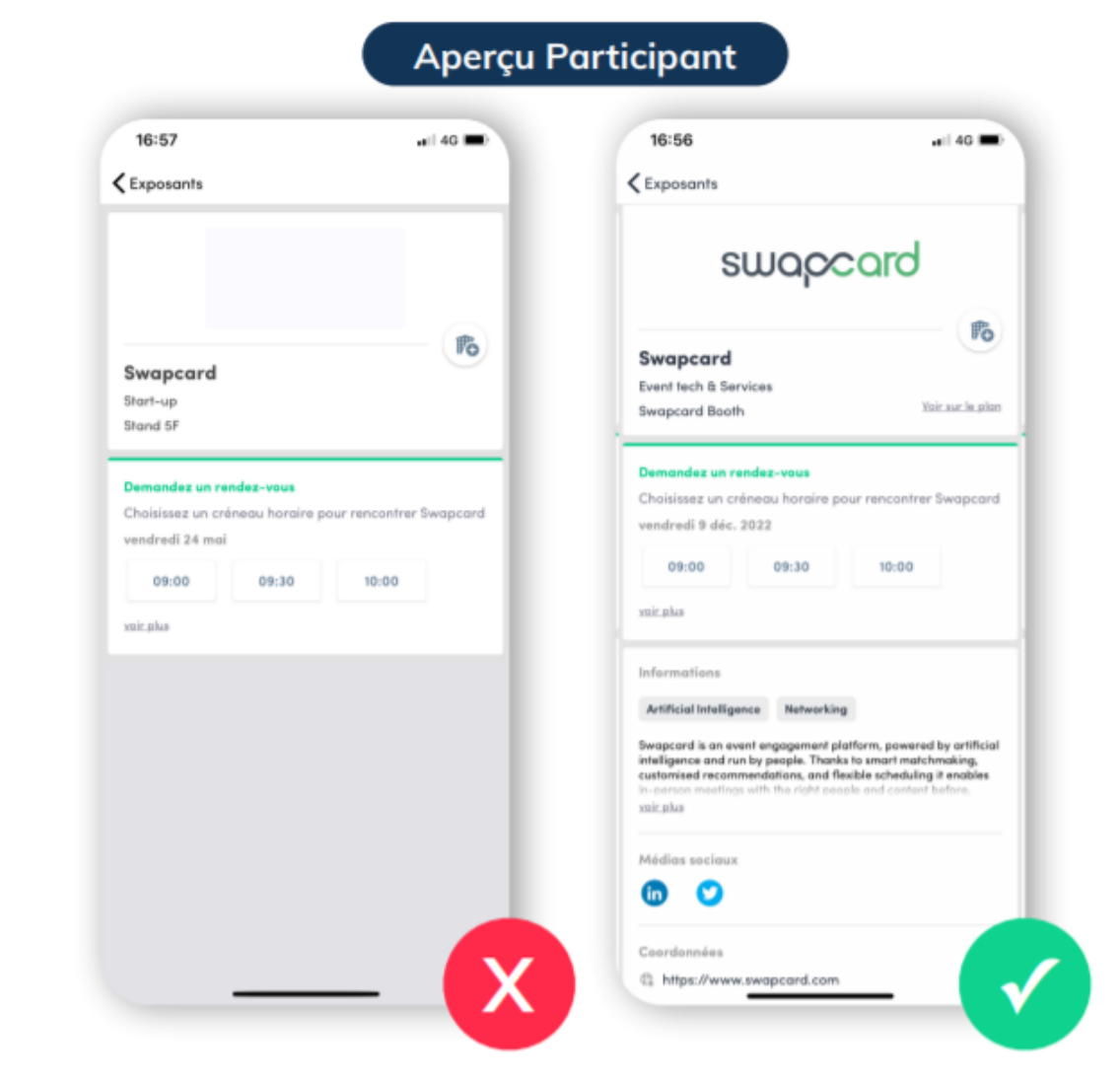

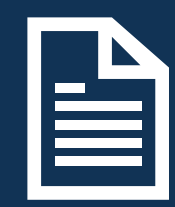

### ESPACE EXPOSANT / Membres de l'équipe

| i, ji | Membres                            | AJOUTER UN MEMBRE |
|-------|------------------------------------|-------------------|
| Ŧ     |                                    |                   |
| 32    | Julien Bouvier<br>Event Evangelist | ⊘ ∎ 🥿             |
| £Σ    | Umphero                            |                   |
| ø     |                                    |                   |

Pour gérer les membres rattachés à votre kiosque vituel, rendez-vous dans « Membres de l'équipe ». Vous pouvez alors visualiser l'ensemble de vos collaborateurs, en supprimer ou en ajouter.

#### Ajouter un membre

Entrez l'adresse email de la personne à ajouter à l'équipe. Si aucun compte n'existe, vous devrez également entrer au moins son prénom et nom. Un email lui sera envoyé pour l'inviter à se connecter.

Email\*
Entrez une adresse email
Prénom\*
Nom\*
Prénom
Nom de famille
Fonction
Entreprise
BUIVANT

Pour **ajouter un membre**, cliquez sur le bouton situé en haut à droite de votre écran.

Si cette personne possède déjà un compte Swapcard, elle sera automatiquement rattachée à votre compte exposant.

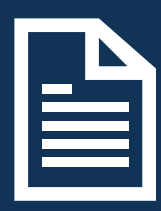

### ESPACE EXPOSANT / Membres de l'équipe

| Prénom    | Nom            | Poste                                        | Poste secondaire                                 | Entreprise | 0      |
|-----------|----------------|----------------------------------------------|--------------------------------------------------|------------|--------|
| ines      | Ybarra Arbaiza | Event & Communication<br>Manager             | Project Manager / Balas<br>Manager               | Swapcard   | Å      |
| Putatile  | STAVISKY       | Brand Content Manager                        | Evénementiel                                     | Swaptant   |        |
| Diego     | Rivaros        | Business Development                         |                                                  | Swapcard   | 11 15  |
| Justine   | Rabel          | Event & Networking Expert                    | You organize an event?<br>Let's talk!            | Swapcard   | 50     |
| Jula      | Monsigny       | User Success Manager                         | Prestatains de services /<br>Solutions digitales | Swapcard   | 5      |
| Krzynzioł | Misztal        | Androist issed developer                     |                                                  | Swapcard   |        |
| Marjonie  | LE QUYADER     | Head of Partnerships                         | Indirect Sales                                   | Swapcard   | v<br>c |
| Luisa     | Gonzalez       | mtv                                          | ж                                                | Swapcant   |        |
| Martuil   | Fax            | Ohief Culture Officer /<br>Human Resources / | Evinemential                                     | Swapnard   | P<br>P |
| Andrea    | Di Benedetta   | Event Evangelist                             | Project Manager                                  | Bwitpcard  |        |

En vous rendant dans l'onglet **« contacts partagés »,** vous pouvez visionner l'ensemble des contacts récupérés par vous et votre équipe avant, pendant, et après l'événement.

Seuls les contacts de vos collaborateurs ayant activé **l'option de partage des contacts** seront affichés, en plus des vôtres. Vérifiez que tous vos collaborateurs l'aient bien activé.

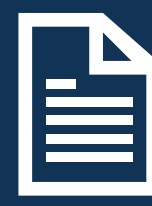

### ESPACE EXPOSANT / Les rendez-vous

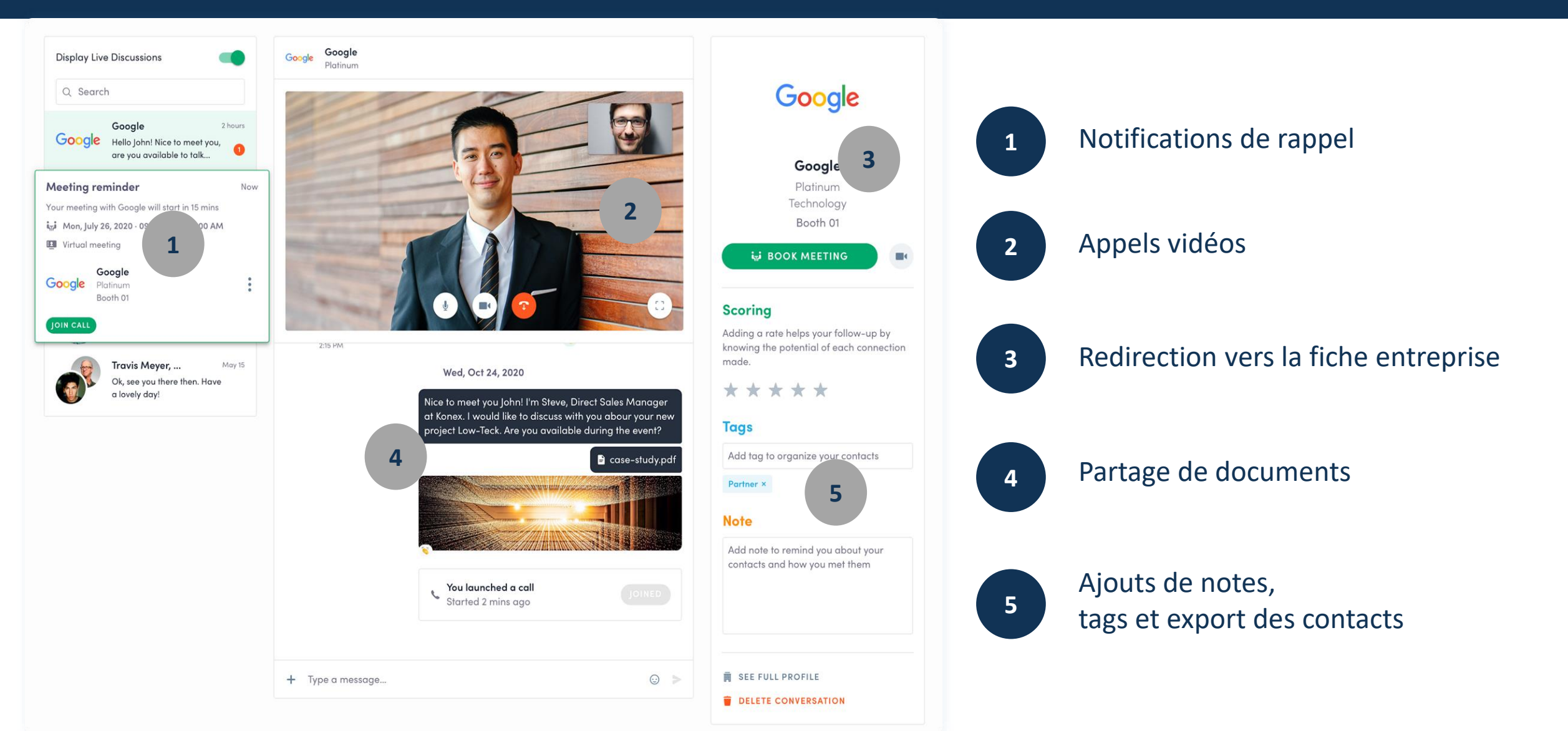

![](_page_16_Figure_0.jpeg)

### ESPACE EXPOSANT / Les rendez-vous

![](_page_16_Figure_2.jpeg)

Pour visualiser et gérer l'ensemble des RDV de votre équipe, rendezvous dans l'onglet « **Rendez-vous** » de la barre latérale du menu.

Dans cette section vous avez la possibilité :

**D'afficher les rendez-vous** d'un ou de tous le membres de votre quipe

#### De filtrer les rendez-vous par statut

En attente, validé ou annulé

#### D'assigner une demande de rendez-vous à un membre de votre

Cliquez sur le RDV choisi, puis dans la fenêtre qui apparaît, saisissez le nom de votre collaborateur, puis validez.

#### D'annuler une demande de rendez-vous

Cliquez sur le RDV choisi, puis dans la fenêtre qui apparait, sélectionnez « Annuler la demande de **rendez-vous** »

## LES BONNES PRATIQUES

![](_page_17_Figure_1.jpeg)

![](_page_17_Picture_2.jpeg)

- 1. Complétez votre profil
- 2. Connectez-vous avec des participants qualifiés
- 3. Répondez à vos premières demandes de rendez-vous

![](_page_17_Figure_6.jpeg)

![](_page_17_Picture_7.jpeg)

- 1. Annotez & tagguez vos nouveaux contacts
- 2. Clavarder avec eux directement sur l'application
- 3. Discutez en direct avec eux
- 4. Présentez vos produits

- 1. Continuez de clavardez avec les participants de l'évènement
- 2. Exportez vos nouveaux contacts
- 3. Concrétisez vos leads pour un ROI optimal

## LES BONNES PRATIQUES

#### Image d'en-tête

Ajouter une image ou une vidéo d'en-tête sur la page de l'exposant.

- Image : 1200x675px (rapport 16:9), moins de 1MB.

- Vidéo : elle peut être pré-enregistrée ou en direct et hébergée sur Youtube ou Vimeo

![](_page_18_Picture_5.jpeg)

#### Logo

Nous recommandons d'utiliser une image d'au moins 400x200px (format 2:1), qui n'excède pas 1Mo. DATES CLEFS

![](_page_19_Picture_1.jpeg)

Webinaire

Posez vos questions
Découvrez des astuces
Les bonnes pratiques

### 9 Novembre

**Date limite** 

- Pour remplir les informations

sur votre kiosque

- Retourner le contrat signé

![](_page_19_Picture_5.jpeg)

**Rendez-vous** 

- Ouverture des prises de rendez-vous

26 novembre

#### Salon des exposants

![](_page_20_Picture_0.jpeg)

#### RCCAQ

Nycolina Melano Coordinatrice aux événements <u>nmelano@rccaq.com</u> 514 809 5586 Julien Bouvier Chef de projet événementiel julien@swapcard.com 438 800 0897

Swapcard

Nous vous souhaitons un bon congrès !

![](_page_20_Picture_5.jpeg)